標準フォームを活用したCSV形式データの具体的な作成方法について、以下のとおり説明します。 なお、CSV形式データを作成する際には、掲載している「<u>① CSV形式データ作成に当たっての留</u> <u>意事項</u>」及び「<u>⑤二 CSV形式データのレコードの内容等</u>」をご確認いただきますよう、お願いしま す。

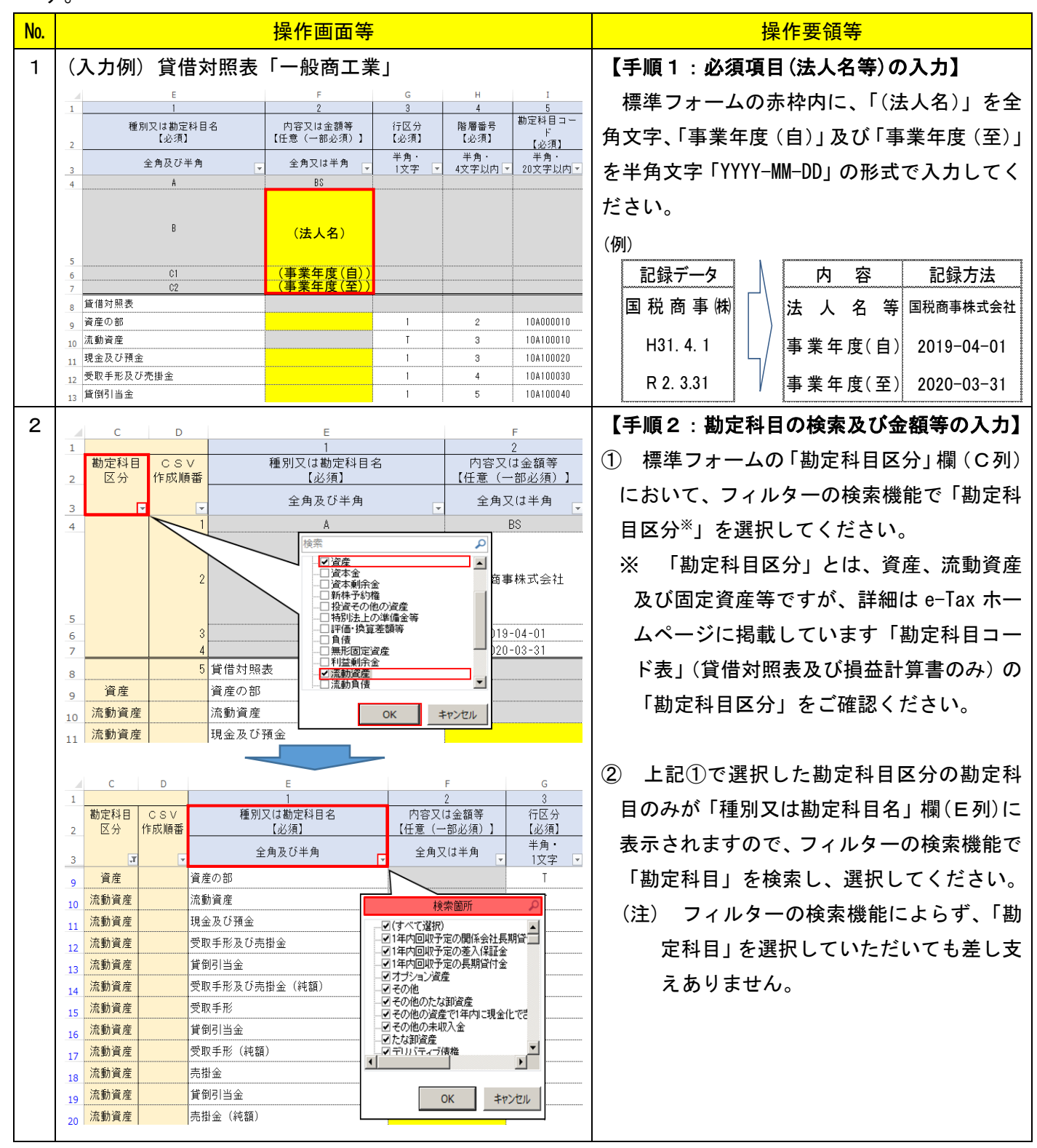

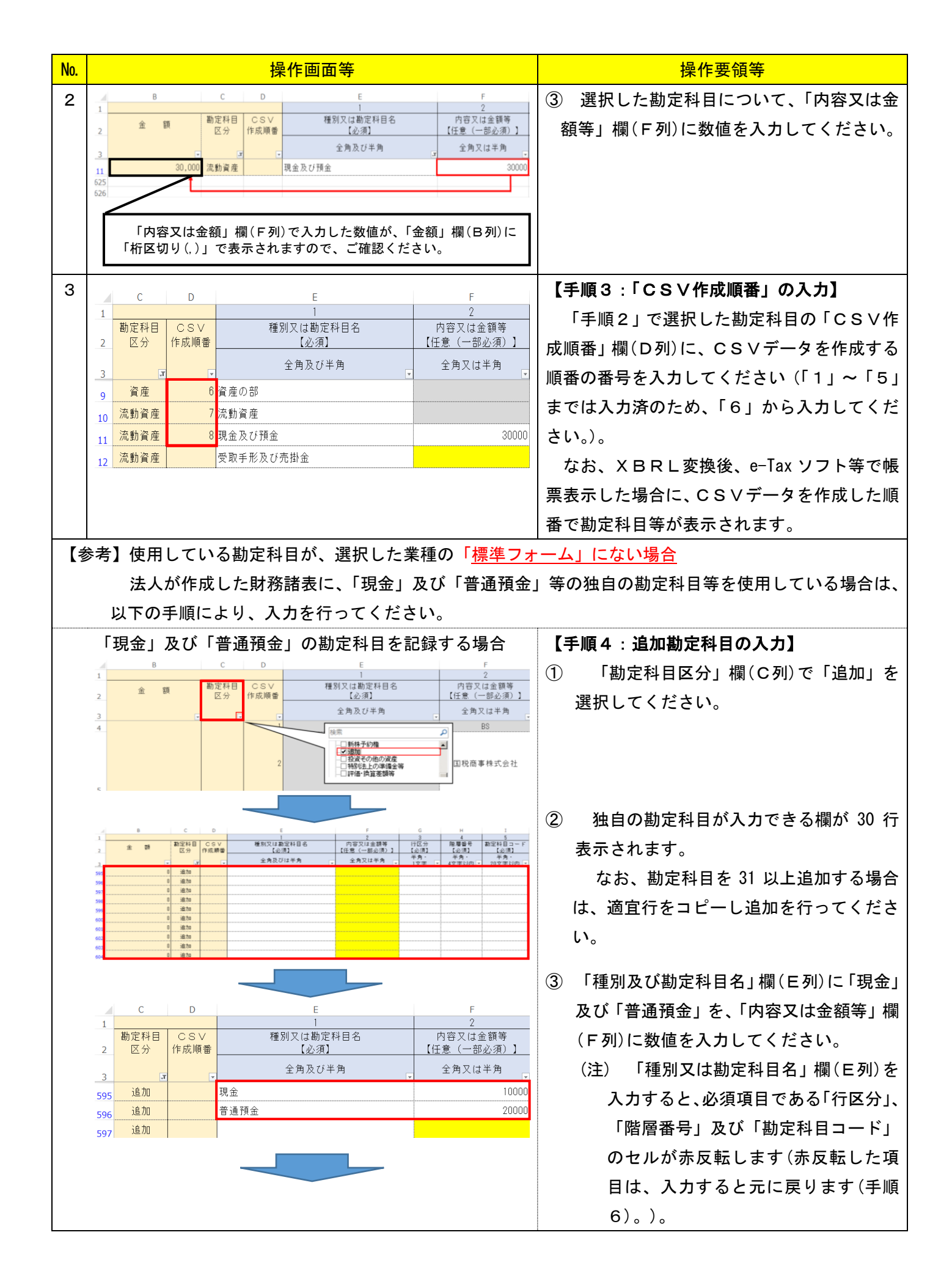

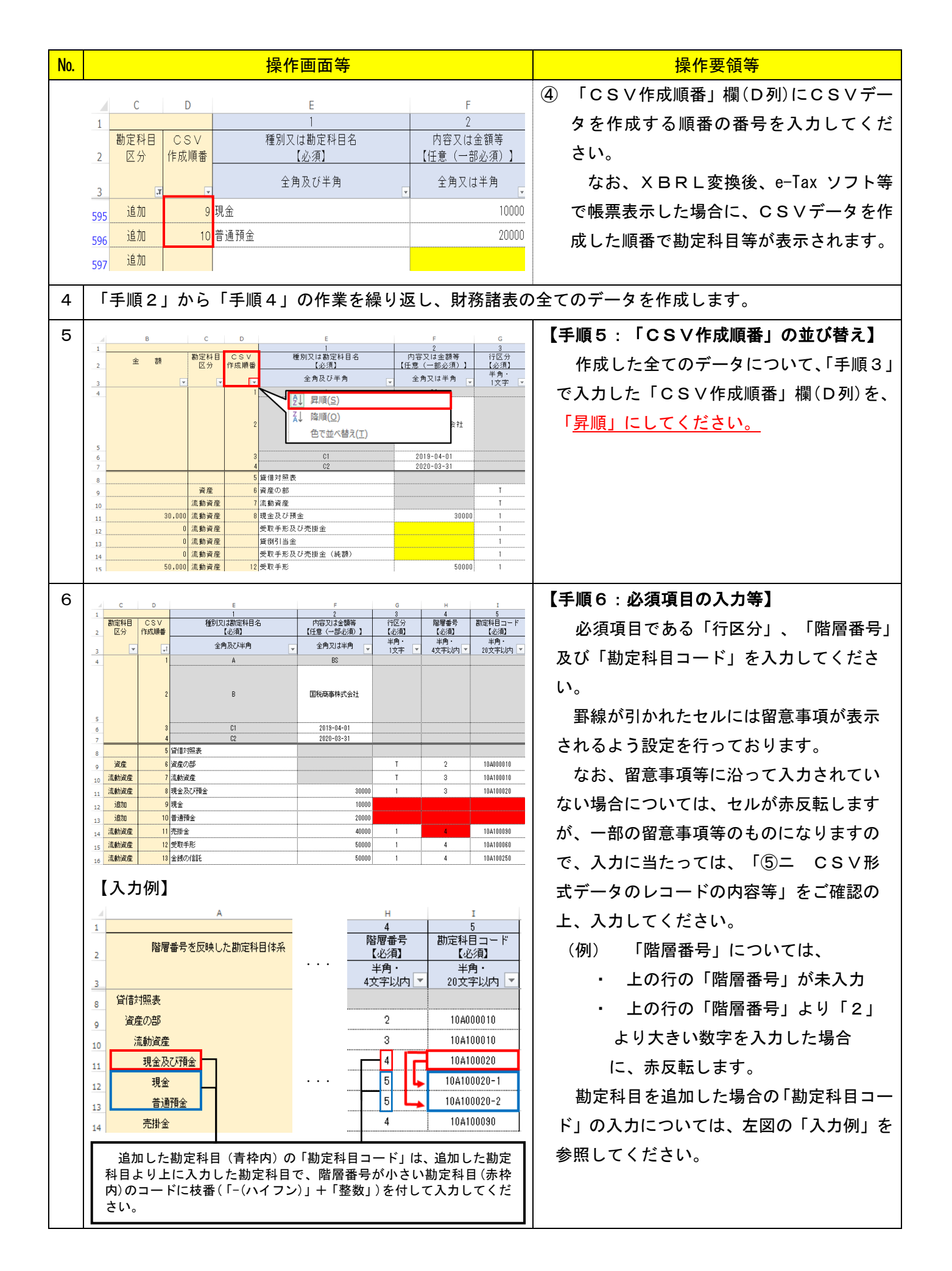

| No. | 操作画面等                                                                                                    | 操作要領等                                                                                                    |
|-----|----------------------------------------------------------------------------------------------------|----------------------------------------------------------------------------------------------------|
| 7   | 10         10         10         10         10         10         10         10         10         10         10         10         10         10         10         10         10         10         10         10         10         10         10         10         10         10         10         10         10         10         10         10         10         10         10         10         10         10         10         10         10         10         10         10         10         10         10         10         10         10         10         10         10         10         10         10         10         10         10         10         10         10         10         10         10         10         10         10         10         10         10         10         10         10         10         10         10         10         10         10         10         10         10         10         10         10         10         10         10         10         10         10         10         10         10         10         10         10         10         10         10         10< | 【手順7:CSV形式データへの変換準備】<br>① データ入力後、<br>・タイトル行(青色枠内(1から3行目)<br>・【参考】項目(赤色枠内(AからD列目)<br>・未使用項目(緑色枠内)<br>を削除してください。                                                                                                    |
|     | A         B         C         D         E           1         A         BS         -         -           3         C1         2019-04-01         -         -           4         C2         2020-03-31         -         -           5         貸借対照表         -         -         -           6         資産の部         T         2         10A000010           7         流動資産         -         -         -           9         現金久び預金         30000         1         4         10A100020-                                                                                                    | <ul> <li>② 入力したデータのみとなったことを<br/>確認してください。</li> <li>③ 入力した数値等を確認するとともに、<br/>勘定科目等の入力順が正しいか確認し<br/>てください。</li> </ul>                                                                                                    |
| 8   | ファイル名(N): HOTOTO 30_BS_10.csv<br>ファイルの種類(T): CSV (カンマ区切り) (*csv)                                                                                                    | 【手順8:CSV形式データの作成】<br>作成した Excel データのファイルの種類を<br>「CSV(カンマ区切り)(*.csv)」とし、CS<br>V形式データを作成します。<br>標準フォームを使用し、CSV形式データを<br>作成する場合のファイル名は、e-Tax ソフト等<br>で送信可能な「HOTO10_3.0」財務諸表種類 <sup>×1</sup> _業<br>種番号 <sup>×2</sup> 」が設定されます。<br>※1 財務諸表種類は半角文字で、BS、PL、<br>SC、NT、SS、SE 及び SR で設定してくだ<br>さい。<br>※2 業種番号は、「⑤二 CSV形式デー<br>タのレコードの内容等の6頁(参考2)」<br>を参照ください。<br>なお、業種番号は削除していただいても差<br>し支えありません。また、「HOTO10_3.0」の後ろ<br>に「_(アンダーバー)」を付すことで、任意の<br>文字列も設定が可能です。<br>(例) 任意の文字列の設定例(貸借対照表)<br><u>H0T010</u> -3.0-BS - 貸借対照表・CSV<br>7 <sup>10,7</sup> パット半角数字 ↑ ↑ * * * * * * * * * * * * * * * * * |

| No. | 操作画面等                                                                                                    | 操作要領等                                                                                                    |
|-----|----------------------------------------------------------------------------------------------------|----------------------------------------------------------------------------------------------------|
| 9   | Microsoft Excel         X           CSV (カンマ区切り) として保存する場合、ブックの一部の機能が失われる可能性があります。<br>この形式でブックを保存しますか?         この形式でブックを保存しますか? | 【手順9:CSV形式データの保存】<br>保存の際に左記注意メッセージが表示され<br>ますが、「はい(Y)」をクリックして保存してく<br>ださい。<br>なお、今回作成した Excel データを保管する<br>ことで、翌期以降は事業年度及び金額等の変更<br>箇所の書換えなどを行えば、容易にCSV形式<br>データが作成できます。 |
| 10  | 「CSVファイルチェックコーナー」は、<br>令和2年3月対応予定                                                                                               | 【手順10:データ送信】<br>保存が完了したデータを、e-Tax ソフトに<br>組み込んで送信してください。<br>(注) 作成したCSV形式データが、留意事<br>項等に沿って作成されているかチェッ<br>クを行うツールを提供する予定です。                                              |